#### D01318780D

# TASCAM

# SS250 CONTROL

# Fernbedienungs-App

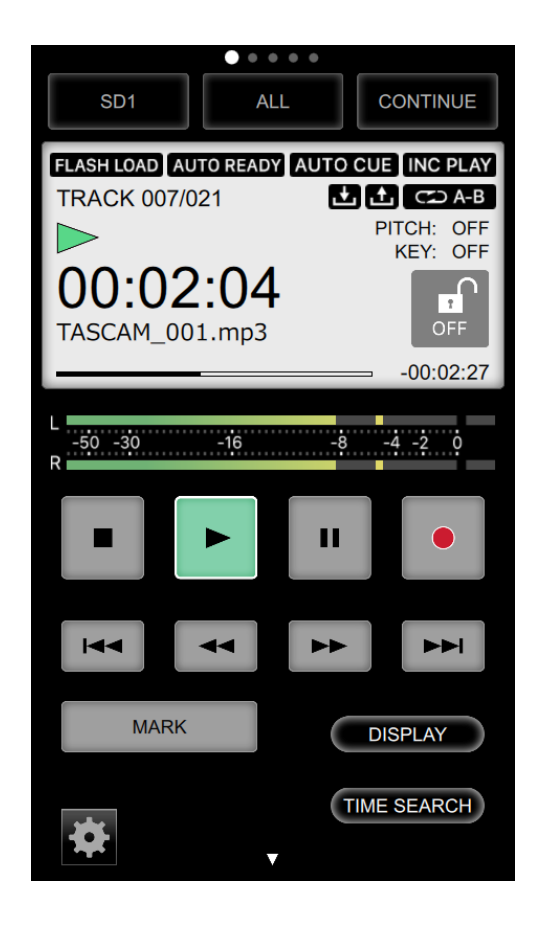

# Benutzerhandbuch

## Inhaltsverzeichnis

| Inhaltsverzeichnis                                  |
|-----------------------------------------------------|
| UDERDIICK                                           |
| Hinweise zur Benutzung dieses Handbuchs             |
| Informationen zu Markenrecht und Copyright          |
| Voraussetzungen für die Verwendung                  |
| iOS-Geräte                                          |
| Android-Geräte 3                                    |
| Windows 3                                           |
| Mac 3                                               |
| Geräte- und Programmversionen3                      |
| SS250 CONTROL installieren4                         |
| iOS-/Android-Geräte 4                               |
| Windows 4                                           |
| Мас 5                                               |
| Mit Gatekeeper arbeiten 6                           |
| Eine Verbindung zwischen SS250 CONTROL und dem      |
| Recorder herstellen7                                |
| Überblick über die verfügbaren Seiten8              |
| Zwischen den Seiten wechseln8                       |
| Gemeinsame Steuerung über das Gerät und             |
| über die App 8                                      |
| Mehrere Apps gleichzeitig verwenden                 |
| Die Hauptseite9                                     |
| Die Hauptseite während der Wiedergabe               |
| Die Hauptseite während der Aufnahme 11              |
| Einstellungen vornehmen12                           |
| Bestimmte Zeitpositionen aufsuchen (TIME SEARCH) 12 |
| Informationen anzeigen13                            |
| Das Menü nutzen 13                                  |
| Die BROWSE-Seite                                    |
| Die PLAYLISTS-Seite                                 |
| Einzelheiten zur aktuellen Wiedergabeliste          |
| Einzelheiten zu den Einträgen der aktuellen         |
| Wiedergabeliste                                     |
| Die TIMER EVENT-Seite                               |
| Einzelheiten zu den zeitgesteuerte Aktionen         |
| Einzelheiten zur TIMER EVENT-Seite                  |
| Einen SS-CDR250N/SS-R250N aus der Ferne ein- oder   |
| ausschalten                                         |
|                                                     |

Tascam SS250 CONTROL ist eine Fernbedienungs-App für Smartphones und Tablet-Computer, die es ermöglicht, einen Tascam SS-CDR250N/SS-R250N über WLAN zu steuern.

# Überblick

- Ermöglicht die Fernbedienung einschließlich Ein-/ Ausschalten und die Überwachung des Zustands mehrerer SS-CDR250N/SS-R250N unabhängig von deren Installationsort
- Neben den meisten Menüeinstellungen können die folgenden Funktionen angesprochen werden:
  - Audiotransportfunktionen:
     Einfache Aufnahme, Wiedergabe, Titelsprung, Vorwärtsund Rückwärtssuche, Marken setzen, Marken aufsuchen
  - Kontrolle der Pegel bei Aufnahme und Wiedergabe
  - Wiedergabemodus, Wiederholfunktion und andere Einstellungen f
    ür die Wiedergabe lassen sich konfigurieren
  - Überwachung des Serverbetriebs einschließlich Datei-Upload und -Download
  - Zugriff auf das Dateisystem (BROWSE-Seite)
  - Zugriff auf Wiedergabelisten (PLAYLIST-Seite)
  - Zeitgesteuerte Aktionen können verwaltet und bearbeitet werden
- Die kostenlose App steht für iOS im Apple App Store und für Android bei Google Play zum Download bereit; ein Programm für Windows und Mac kann von der Produktseite für SS250 CONTROL unter http://tascam.de/downloads heruntergeladen werden.
- Bedienfeldsperre zum Schutz vor versehentlicher Fehlbedienung der App

# Hinweise zur Benutzung dieses Handbuchs

In diesem Handbuch verwenden wir die folgenden Schriftbilder und Schreibweisen:

- Auf dem SS-CDR250N/SS-R250N angezeigte Informationen erscheinen in folgender Schrift: PLAY AREA.
- Wenn wir iOS- oder Android-Geräte erwähnen, sind damit Smartphones oder Tablet-Computer gemeint.
- Ergänzende Informationen oder wichtige Hinweise sind wie folgt gekennzeichnet:

### Tipp

Nützliche Praxistipps.

### Anmerkung

Ergänzende Erklärungen und Hinweise zu besonderen Situationen.

### Wichtig

Besonderheiten, die bei Nichtbeachtung zu Sachschäden, Datenverlust oder unerwartetem Verhalten des Geräts führen können.

# Informationen zu Markenrecht und Copyright

Die folgenden Informationen werden aus rechtlichen Gründen im Originaltext wiedergegeben.

- TASCAM is a trademark of TEAC Corporation, registered in the U.S. and other countries.
- Android and Google Play are trademarks of Google Inc.
- Apple, Mac, Mac OS, macOS, iPad and App Store are trademarks of Apple Inc.
- The App Store is a service mark of Apple Inc.
- iOS is a trademark or registered trademark of Cisco in the U.S. and other countries and is used under license.
- Microsoft, Windows, Windows Vista and Windows Media are either registered trademarks or trademarks of Microsoft Corporation in the United States and/or other countries.
- Andere in diesem Dokument genannte Firmenbezeichnungen, Produktnamen und Logos sind als Marken bzw. eingetragenen Marken das Eigentum ihrer jeweiligen Inhaber.

# Voraussetzungen für die Verwendung

### Anmerkung

Ihr Smartphone/Tablet und der SS-CDR250N/SS-R250N müssen sich in einem gemeinsamen Netzwerk befinden. Hierfür kann ein zusätzlicher WLAN-Router erforderlich sein.

### iOS-Geräte

Apple iOS-Geräte unter iOS 9, iOS 10 oder iOS 11

### Android-Geräte

Android-Geräte unter Android 4.3 bis 8.0

### Windows

Unterstützte Betriebssysteme

Windows 10 (32 Bit, 64 Bit) Windows 8.1 (32 Bit, 64 Bit) Windows 7 SP1 oder neuer (32 Bit, 64 Bit)

### Anmerkung

Der Betrieb unter Windows XP oder Windows Vista ist nicht möglich.

- Hardware-Anforderungen Windows-Computer
- Prozessor (CPU) Intel Core i-Serie oder höher empfohlen
- Arbeitsspeicher
   2 GB oder mehr (mindestens 4 GB empfohlen)
- Freier Speicherplatz auf der Festplatte Mindestens 150 MB
- Displayauflösung/Anzahl der Farben 1280×1024 (SXGA) oder mehr True Color (32 Bit) empfohlen

### Mac

- Unterstützte Betriebssysteme macOS High Sierra (10.13) macOS Sierra (10.12)
   OS X El Capitan (10.11)
- Unterstützte Modelle
   Mac mit Intel-Prozessor der Core i- oder Core M-Serie
- Arbeitsspeicher
   2 GB oder mehr (mindestens 4 GB empfohlen)
- Freier Speicherplatz auf der Festplatte Mindestens 150 MB
- Displayauflösung 1280×1024 (SXGA) oder mehr

### Geräte- und Programmversionen

Firmware des SS-CDR250N/SS-R250N: v1.30\* Version dieser App: 2.0.0

\* Betreiben Sie den SS-CDR250N/SS-R250N immer mit der neuesten Firmwareversion. Diese finden Sie auf der TEAC Global Site unter http://teac-global.com/ oder auf der deutschsprachigen Website von Tascam unter https://tascam.de/.

# SS250 CONTROL installieren

### iOS-/Android-Geräte

- 1. Stellen Sie mit Ihrem Smartphone oder Tablet-Computer eine Verbindung ins Internet her.
- 2. Suchen Sie bei Google Play (Android-Geräte) oder im App Store (iOS-Geräte) nach der App SS250 CONTROL.
- 3. Laden Sie die App herunter und installieren Sie sie. Denken Sie daran, dass durch die Internetnutzung eventuell kostenpflichtiges Datenvolumen anfällt, für das Sie selbst aufkommen müssen.

### Windows

- 1. Stellen Sie mit Ihrem Computer eine Verbindung ins Internet her.
- 2. Laden Sie das Programm SS250 CONTROL von der deutschsprachigen Tascam-Website herunter (http://tascam.de/de/downloads).

Denken Sie daran, dass durch die Internetnutzung eventuell kostenpflichtiges Datenvolumen anfällt, für das Sie selbst aufkommen müssen.

- 3. Entpacken Sie die Datei in einen beliebigen Ordner (beispielsweise auf dem Desktop).
- Doppelklicken Sie auf die Datei "TASCAM\_SS250\_CONTROL\_installer\_vXXX\_win.exe", um das Installationsprogramm zu starten ("XXX" steht für die Versionsnummer).
- 5. Wählen Sie im Sprachauswahldialog die gewünschte Sprache für die Installation aus, und klicken Sie auf "OK".

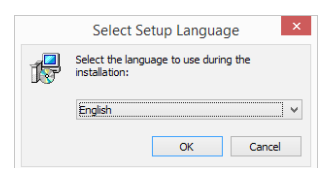

6. Wenn der folgende Dialog erscheint, klicken Sie auf "Weiter".

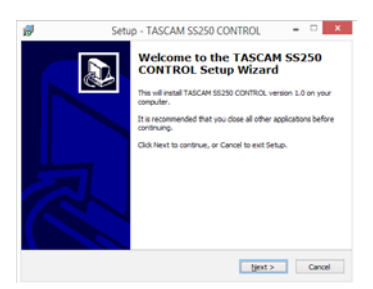

Die Lizenzvereinbarung wird angezeigt.

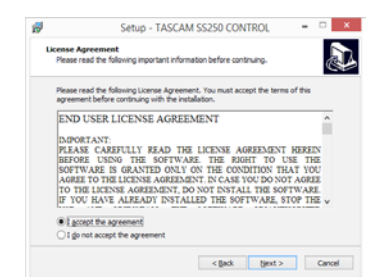

7. Lesen Sie sich die Lizenzvereinbarung durch. Wenn Sie damit einverstanden sind, wählen Sie die Option "Ich akzeptiere die Vereinbarung". Klicken Sie auf "Weiter", um fortzufahren. Der folgende Dialog erscheint.

| 19                   | Setup - TASCAM SS250 CONTROL                                                                  |           |
|----------------------|-----------------------------------------------------------------------------------------------|-----------|
| Select Ad<br>Which a | ditional Tasks<br>ditional tasks should be performed?                                         | <u> 1</u> |
| Select th<br>SS250 C | e additional tasks you would like Setup to perform while installs<br>ONTROL, then click Next. | ng TASCAM |
| Addition             | al icons:                                                                                     |           |
| V De                 | ate a desktop icon                                                                            |           |
|                      |                                                                                               |           |
|                      |                                                                                               |           |
|                      |                                                                                               |           |
|                      |                                                                                               |           |
|                      |                                                                                               |           |
|                      |                                                                                               |           |
|                      |                                                                                               |           |
|                      |                                                                                               | _         |

8. Wenn Sie eine Verknüpfung zu diesem Programm auf dem Desktop erstellen wollen, wählen Sie die Option "Create a desktop icon". Klicken Sie auf "Weiter", um fortzufahren. Der folgende Dialog erscheint.

| rour         |
|--------------|
| to review or |
| to review or |
|              |
|              |
| v            |
|              |

 Überprüfen Sie die Einzelheiten der Installation, und klicken Sie auf "Installieren".
 Eine Fortschrittsanzeige für den Installationsverlauf erscheint.

| <b>,</b>                | Setup - TASCAM SS250 CONTROL                                   | -      | • × |
|-------------------------|----------------------------------------------------------------|--------|-----|
| Installing<br>Please wa | at while Setup installs TASCAM SS2S0 CONTROL on your com       | puter. | Ð   |
| Extracting<br>C:Vrogram | g files<br>m Files (x86)(TASCAM(TASCAM SS250 CONTROL)ppengl32a | v.dl   |     |
|                         |                                                                |        |     |
|                         |                                                                |        |     |
|                         |                                                                |        |     |
|                         |                                                                |        |     |
|                         |                                                                |        |     |

Um die Installation an dieser Stelle abzubrechen, klicken Sie auf "Abbrechen".

Sobald die Installation abgeschlossen ist, erscheint der folgende Dialog.

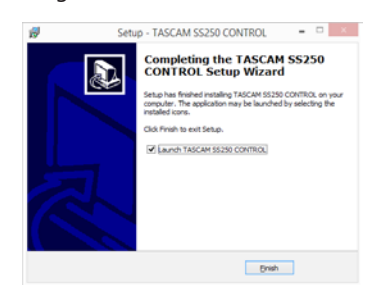

10. Wenn Sie TASCAM SS250 CONTROL sofort starten möchten, klicken Sie auf "Fertigstellen".

Um das Programm später zu starten, entfernen Sie das Häkchen bei der Option "Launch TASCAM SS250 CONTROL", und klicken Sie dann auf "Fertigstellen". Die Installation ist damit abgeschlossen.

### Mac

### Anmerkung

Möglicherweise erscheint während der Installation auf dem Mac die Meldung "TASCAM\_SS250 CONTROL.pkg' kann nicht geöffnet werden, da es nicht aus dem Mac App Store geladen wurde." Wenn diese Meldung erscheint, folgen Sie den Anweisungen im Abschnitt "Mit Gatekeeper arbeiten" auf Seite 6 und setzen Sie dann die Installation fort.

- 1. Laden Sie von der Tascam-Website (http://tascam.de) die aktuelle Mac-Version von SS250 CONTROL herunter und speichern Sie diese auf Ihrem Computer.
- 2. Doppelklicken Sie auf die Datei TASCAM\_SS250\_CONTROL\_installer\_vXXX.dmg (XXX steht für die Versionsnummer), um das Disk-Image des Programms zu entpacken.
- 3. Doppelklicken Sie anschließend auf die Datei "TASCAM\_ SS250 CONTROL.pkg" in dem geöffneten Ordner.

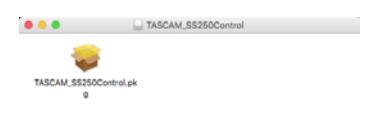

### Anmerkung

Je nach den Einstellungen auf Ihrem Computer wird die heruntergeladene Datei möglicherweise automatisch entpackt. In diesem Fall entfällt der Schritt des Entpackens von Hand.

4. Wenn der Installations-Assistent erscheint, klicken Sie auf "Fortfahren".

|                                                                                                    | Welcome to the TASCAM \$5250 CONTROL Installer                 |  |
|----------------------------------------------------------------------------------------------------|----------------------------------------------------------------|--|
| Introduction     License     Destination Select     Installation Type     Installation     Summary | "Yao të la galde fërsajë të shqe secury la intal Bia<br>urtean |  |
|                                                                                                    | On Back Continue                                               |  |

5. Wählen Sie die gewünschte Sprache aus und klicken Sie auf "Fortfahren".

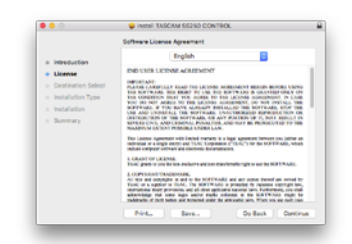

6. Klicken Sie auf "Lizenz lesen" und lesen Sie die Lizenzvereinbarung. Wenn Sie damit einverstanden sind, klicken Sie auf "Akzeptieren".

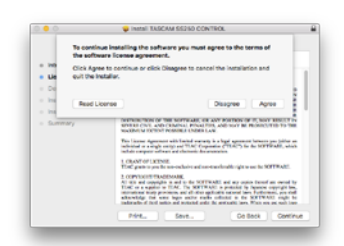

7. Klicken Sie auf "Fortfahren".

8. Klicken Sie nun auf "Installieren", um die Installation zu starten.

| 0 0                                                                                                    | Install TASCAM SS250 CONTROL                                                                                                    |  |
|----------------------------------------------------------------------------------------------------|----------------------------------------------------------------------------------------------------|--|
|                                                                                                    | Standard Install on "Macintosh HO 10.11"                                                                                                    |  |
| <ul> <li>Introduction</li> <li>Usersa</li> <li>Destination Select</li> <li>Installation Type</li> <li>Installation</li> <li>Summary</li> </ul> | The set that 34.7 MeI of yourse may compare.<br>Clock hand is provide a schedule and addition of the schewer<br>on the disk "Meditori ND 50.11". |  |
|                                                                                                    | Change Install Location                                                                                                    |  |
|                                                                                                    | Co Back Instal                                                                                                    |  |

Das folgende Fenster erscheint, wenn die Installation abgeschlossen ist.

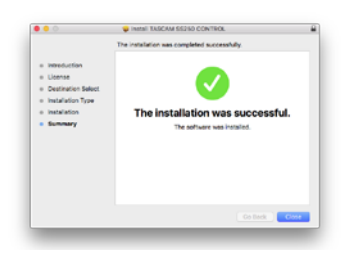

9. Klicken Sie auf "Schließen". Damit beenden Sie das Installationsprogramm.

### Mit Gatekeeper arbeiten

Je nachdem, welche Gatekeeper-Optionen unter macOS ausgewählt sind, erscheint während der Installation möglicherweise eine Meldung. Die Lösung ist abhängig von der angezeigten Meldung. Näheres dazu finden Sie in den folgenden Erläuterungen.

### Vorgehen bei der Gatekeeper-Einstellung "Programme aus folgenden Quellen erlauben: Mac App Store"

Möglicherweise erscheint die folgende Sicherheitswarnung: "TASCAM\_SS250 CONTROL.pkg' kann nicht geöffnet werden, da es nicht aus dem Mac App Store geladen wurde."

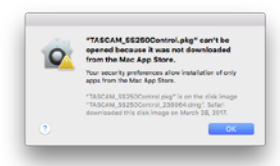

Klicken Sie in diesem Fall auf "OK", um die Meldung zu schließen. Klicken Sie dann bei gedrückter Befehlstaste (oder mit der zweiten Maustaste) auf den Dateinamen, und wählen Sie im Kontextmenü die Option "Öffnen".

Klicken Sie auf "Öffnen", wenn die folgende Sicherheitswarnung erscheint: "TASCAM\_SS250 CONTROL.pkg' kann nicht geöffnet werden, da es nicht aus dem Mac App Store geladen wurde. Möchten Sie es wirklich öffnen?"

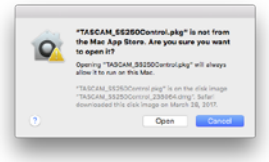

Dieser Hinweis kann auch erscheinen, wenn eine andere Gatekeeper-Option als "Programme erlauben, die geladen wurden von: Mac App Store" ausgewählt ist.

Möglicherweise erscheint die folgende Sicherheitswarnung: "TASCAM\_SS250 CONTROL.pkg' kann nicht geöffnet werden, da es nicht aus dem Mac App Store geladen wurde."

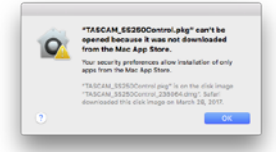

Kopieren Sie in diesem Fall die Datei auf den Schreibtisch oder in einen anderen Ordner und öffnen Sie sie dann erneut. Oder ändern Sie die Gatekeeper-Option auf "Mac App Store und verifizierte Entwickler" und versuchen Sie dann erneut die Datei zu öffnen.

### Die Gatekeeper-Optionen ändern

Die Optionen für Gatekeeper finden Sie unter Apple-Menü, "Systemeinstellungen …", "Sicherheit", "Allgemein" unter der Überschrift "Programme aus folgenden Quellen erlauben".

Klicken Sie auf das Schlosssymbol unten links (a) und geben Sie ein Administratorkennwort ein, um die Optionen zu entsperren.

| 000(())       | Decurity &                                                    | Privacy          |                    | 0 |
|---------------|---------------------------------------------------------------|------------------|--------------------|---|
|               | Gerenal Fileitaut                                             | Freval Phy       |                    |   |
| A login passe | ord has been set for this use                                 | Change Pas       | mod -              |   |
| 2 host        | approved Bhows 0                                              | after sloop or a | oreen saver begins |   |
|               | a meanage when the screen i                                   | a locked_ Set L  |                    |   |
| After apps d  | earlieaded from:<br>Up Store<br>Up Store and identified devel |                  |                    |   |
|               |                                                               |                  |                    |   |
| -             | and a closed                                                  |                  |                    |   |

Die Einstellung wird wieder gesperrt, sobald Sie auf klicken, die Systemeinstellungen per Befehlstaste+Q schließen oder auf "Alle einblenden" klicken, um das geöffnete Fenster zu schließen.

### Wichtig

Das Ändern der Gatekeeper-Optionen kann Sicherheitsrisiken bergen. Wenn Sie eine niedrigere Sicherheitsstufe eingestellt haben, denken Sie daran, Gatekeeper nach der Installation wieder auf die zuvor eingestellte Option zurücksetzen.

# Eine Verbindung zwischen SS250 CONTROL und dem Recorder herstellen

### Wichtig

Verbinden Sie den SS-CDR250N/SS-R250N und die anderen Geräte mit demselben Router. Wenn Sie Verbindungen über mehrere Hubs und Router herstellen, kann die App möglicherweise keine Geräte im Netzwerk erkennen.

Auch wenn Ihr Hub oder Router kein UDP-Broadcasting unterstützt oder dieses durch eine Firewall blockiert wird, kann es sein, dass die Geräte nicht miteinander kommunizieren. Fragen Sie in diesem Fall Ihren Netzwerk-Administrator.

- 1. Schalten Sie den SS-CDR250N/SS-R250N ein und verbinden Sie ihn über ein Netzwerkkabel mit einem Router.
- Überprüfen Sie IP-Addresse und Passwort des SS-CDR250N/SS-R250N auf der Menüseiten NETWORK 1 und NETWORK 2.

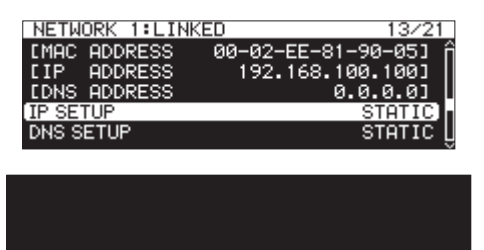

- 3. Verbinden Sie das iOS-/Android-Gerät oder den Computer über WLAN oder mittels Kabel mit dem Netzwerk.
- 4. Starten Sie die App SS250 CONTROL.

Die Login-Seite erscheint.

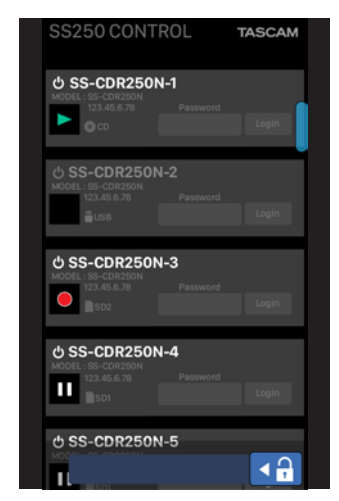

Auf der Login-Seite erscheinen die Recorder (SS-R250N/ SS-CDR250N), die sich im selben Subnetz, also im selben Netzwerksegment befinden.

### Anmerkung

• Recorder, die ausgeschaltet sind und deren Ferneinschaltung am SS-CDR250N/SS-R250N deaktiviert ist, erscheinen nicht auf der Login-Seite.

Einzelheiten zur Ferneinschaltung finden Sie in der Ergänzung zum Benutzerhandbuch des SS-CDR250N/ SS-R250N im Abschnitt "Die Ferneinschaltung konfigurieren". Unterhalb der Geräteliste gibt es eine Schaltfläche
 Tippen Sie darauf, um die Geräteliste zu aktualisieren.

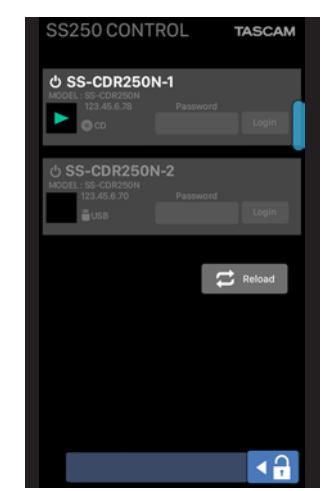

5. Tippen Sie auf den Recorder, mit dem Sie sich verbinden möchten.

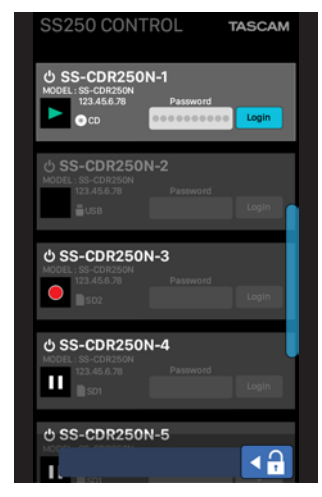

6. Geben Sie in das Feld "Password" das Passwort des entsprechenden Geräts (IP PASSWORD) ein, und tippen Sie auf die Schaltfläche

Die Hauptseite von SS250 CONTROL erscheint auf dem Display, sobald die Verbindung mit dem SS-CDR250N/SS-R250N steht.

Das Passwort wird in der App gespeichert.

# Überblick über die verfügbaren Seiten

### Zwischen den Seiten wechseln

### iOS/Android

Wischen Sie nach links oder rechts, um zwischen den fünf verfügbaren Seiten zu wechseln (Home, MENU, BROWSE, PLAYLISTS and TIMER EVENT).

### Windows/Mac

Auf einem Computer nutzen Sie die Reiter am oberen Bildschirmrand.

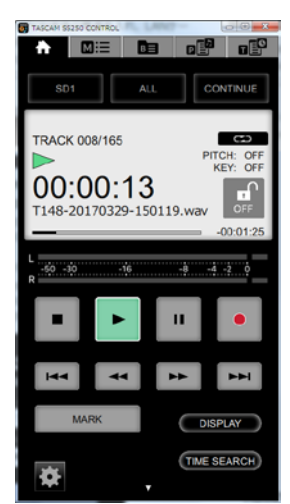

Klicken Sie auf den entsprechenden Reiter am oberen Rand, um die gewünschte Seite aufzurufen.

| Symbol   | Bedeutung                      |
|----------|--------------------------------|
| <b>h</b> | Ruft die Hauptseite auf        |
| мШ       | Ruft das Menü auf              |
| в≣       | Ruft die BROWSE-Seite auf      |
| PÊ       | Ruft die PLAYLISTS-Seite auf   |
| TEO      | Ruft die TIMER EVENT-Seite auf |

### Gemeinsame Steuerung über das Gerät und über die App

Wenn Sie das Gerät und die App gleichzeitig verwenden und am Gerät eine der Seiten BROWSE, PLAYL ISTS oder TIHER EVENT geöffnet ist, können Sie diese Seiten in der App zwar anzeigen, aber nicht bearbeiten.

In solchen Situationen erscheint das Symbol vervorus auf der App.

### Mehrere Apps gleichzeitig verwenden

Wenn ein einzelner SS-CDR250N/SS-R250N mit mehreren Apps auf unterschiedlichen Mobilgeräten gleichzeitig verbunden ist, können die Seiten "BROWSE", "PLAYLISTS" und "TIMER EVENT" nur auf jeweils einer App gleichzeitig angezeigt werden.

## **Die Hauptseite**

### Die Hauptseite während der Wiedergabe

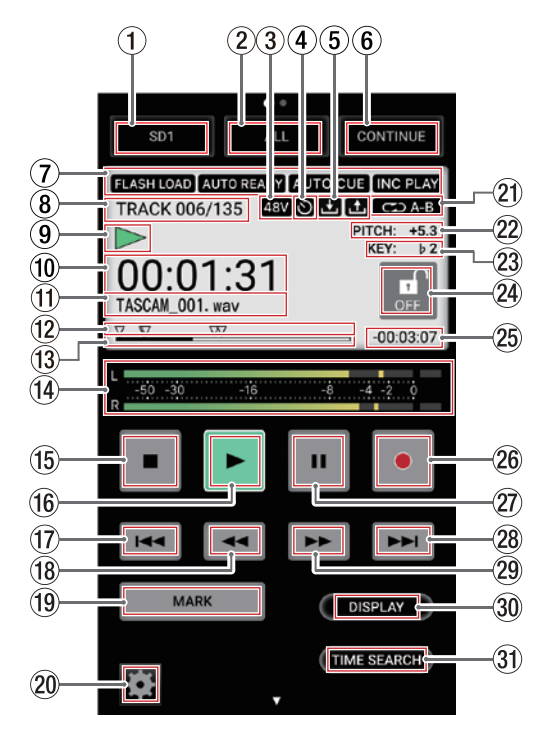

### **1** Auswahl/Status des aktuellen Mediums

Zeigt das am Recorder aktuell ausgewählte Speichermedium an.

Tippen Sie auf diese Schaltfläche, um ein Aufklappmenü für die Auswahl des Mediums aufzurufen.

(2) Auswahl/Status des Wiedergabebereichs Zeigt den aktuellen Wiedergabebereich an.

Tippen Sie auf diese Schaltfläche, um ein Aufklappmenü für die Auswahl des Wiedergabebereichs aufzurufen.

**③** Status der Phantomspeisung

Wenn die Phantomspeisung eingeschaltet ist, erscheint das Symbol 489.

- (4) Status der Zeitsteuerung Wenn die Zeitsteuerung aktiv ist, erscheint das Symbol S.
- 5 Upload-/Download-Status

Hier erscheinen Symbole, wenn das Gerät zum Beispiel Dateien über das Netzwerk hochlädt oder herunterlädt.

| £ | Dateien werden hochgeladen     |
|---|--------------------------------|
| Ł | Dateien werden heruntergeladen |

6 Auswahl/Status des Wiedergabemodus

Zeigt den aktuellen Wiedergabemodus an. Tippen Sie auf diese Schaltfläche, um ein Aufklappmenü für die Auswahl des Wiedergabemodus aufzurufen.

Status der Wiedergabefunktionen Gegenwärtig aktive Wiedergabefunktionen sind hier an einem Symbol erkennbar.

| FLASH LOAD | Erscheint, wenn der Titel für die Sofortstartfunktion eingelesen wurde |
|------------|------------------------------------------------------------------------|
| AUTO READY | Erscheint bei aktiver Auto-Ready-Funktion                              |
| AUTO CUE   | Erscheint bei aktiver Auto-Cue-Funktion                                |
| INC PLAY   | Erscheint bei aktiver inkrementeller Wiedergabe                        |

- (8) Nummer des aktuellen Titels/Gesamtzahl der Titel Zeigt die Nummer des aktuellen Titels und die Gesamtzahl der Titel im Wiedergabebereich an.
- (9) Status des Audiotransports des Recorders Zeigt den aktuellen Status des Audiotransports des SS-CDR250N/SS-R250N an.

| Gestoppt   |
|------------|
| Pause      |
| Wiedergabe |

### 10 Verstrichene Zeit

Die verstrichene Zeit seit dem Beginn der Datei im Format Stunden:Minuten:Sekunden.

Während der Jog-Wiedergabe werden zusätzlich 10-ms-Schritte angezeigt.

Tippen Sie auf die Schaltfläche DISPLAY (30), um zwischen den beiden Möglichkeiten der Zeitanzeige umzuschalten (verstrichene Zeit seit Beginn des Titels, verstrichene Zeit innerhalb des Wiedergabebereichs).

### **1** Titelname

Hier erscheint der Name des aktuellen Titels.

### 12 Marken

Jede Marke wird durch das Symbol ▼ gekennzeichnet.

### **13** Wiedergabepositionsanzeige

Die aktuelle Wiedergabeposition können Sie anhand dieses Balkens abschätzen.

Mit fortschreitender Wiedergabe dehnt sich der Balken nach rechts aus.

Tippen Sie auf die Schaltfläche DISPLAY (30), um zwischen den beiden Möglichkeiten der Zeitanzeige umzuschalten (verstrichene Zeit seit Beginn des Titels, verstrichene Zeit innerhalb des Wiedergabebereichs).

Wenn Marken vorhanden sind, erscheinen entsprechende Symbole oberhalb des Balkens.

### (14) Pegelanzeigen

In diesem Bereich werden die Pegel der Eingangs- und Wiedergabesignale angezeigt.

### 15 Stopptaste ■

Hiermit stoppen Sie die Aufnahme oder Wiedergabe.

Wenn Sie als Wiedergabebereich PROGRAM gewählt haben, dient die Taste bei gestopptem Transport dazu, das Programm zu löschen.

### 16 Wiedergabetaste ►

Hiermit starten Sie bei gestopptem Audiotransport oder aus der Wiedergabebereitschaft heraus die Wiedergabe.

Aus der Aufnahmebereitschaft heraus starten Sie mit dieser Taste die Aufnahme.

Während der Aufnahme und Wiedergabe leuchtet diese Taste. Während der Jog-Wiedergabe blinkt sie.

### 17 Sprungtaste links 🔫

Wenn ein Titel Marken enthält, springen Sie mit dieser Taste während der Wiedergabe oder Wiedergabebereitschaft zur vorhergehenden Marke. Wenn keine Marken vorhanden sind, springen Sie stattdessen an den Anfang des vorherigen Titels.

### 18 Suchtaste links

Während der Wiedergabe/Wiedergabebereitschaft können Sie mit dieser Taste um einen wählbaren Zeitschritt zurückspringen (Time-Skip-Funktion).

Halten Sie diese Taste während der Wiedergabe oder Wiedergabebereitschaft gedrückt, um das Audiomaterial hörbar rückwärts zu durchsuchen.

Wenn als Wiedergabebereich FOLDER gewählt ist, wechseln Sie mit dieser Taste bei gestopptem Transport den aktuellen Ordner.

Ist als Wiedergabebereich PLAYLIST gewählt, wechseln Sie mit dieser Taste bei gestopptem Transport die aktuelle Wiedergabeliste.

### **19 MARK-Taste**

Drücken Sie diese Taste von der Hauptseite aus, um eine Marke zu setzen (bei gestopptem Audiotransport, während der Wiedergabe oder während der Aufnahme-/Wiedergabepause).

Wenn eine CD als aktuelles Medium ausgewählt ist, erscheint die MARK-Taste nicht.

### 20 Schaltfläche "Einstellungen"

Öffnet ein Fenster mit den Einstellungen (bei gestopptem Audiotransport, in Pause oder während der Wiedergabe). (Siehe "Einstellungen vornehmen" auf Seite 12.)

### 21 Modus der wiederholten Wiedergabe

Wenn die wiederholte Wiedergabe aktiv ist, erscheint hier ein Symbol.

| 3      | Wiederholte Wiedergabe                                        |
|--------|---------------------------------------------------------------|
| CD A-B | Wiederholte Wiedergabe eines Abschnitts<br>(A–B-Wiederholung) |

2 Status der Tonhöhen-/Tempoänderung (Pitch-Control-Funktion)

Zeigt an, ob die Pitch-Control-Funktion ein- oder ausgeschaltet ist, und gibt die aktuelle Einstellung an.

23 Status der Tonartverschiebung (Key-Control-Funktion) Zeigt an, ob die Key-Control-Funktion ein- oder ausgeschaltet ist, und gibt die aktuelle Einstellung an.

### **24** Bildschirmsperre

Tippen Sie doppelt auf diese Schaltfläche, um die App gegen versehentliche Betätigung zu sperren (das Symbol wechselt zu "ON").

Um die Sperre wieder aufzuheben, tippen Sie noch einmal doppelt darauf.

### **25** Restlaufzeitanzeige

Zeigt die verbleibende Zeit in Stunden:Minuten:Sekunden an.

Tippen Sie auf die Schaltfläche DISPLAY (30), um zwischen den beiden Möglichkeiten der Zeitanzeige umzuschalten (verstrichene Zeit seit Beginn des Titels, verstrichene Zeit innerhalb des Wiedergabebereichs).

### 26 Aufnahmetaste ●

Bei gestopptem Transport versetzen Sie den Recorder mit dieser Taste in Aufnahmebereitschaft.

Um von Hand eine neue Titelunterteilung zu setzen, drücken Sie die Taste während der Aufnahme.

Während der Aufnahme oder Aufnahmebereitschaft leuchtet die Taste.

### 27 Pausetaste II

Drücken Sie die Taste, um das Gerät in Wiedergabebereitschaft zu versetzen (bei gestopptem Audiotransport oder während der Wiedergabe).

Während der Aufnahme schalten Sie mit dieser Taste auf Aufnahmebereitschaft.

Während der Wiedergabe oder Aufnahmebereitschaft leuchtet die Taste. Während der Jog-Wiedergabe blinkt sie.

Drücken Sie die Taste während der Wiedergabebereitschaft, um den letzten Call-Punkt (die Position, an der zuletzt die Wiedergabe aus der Wiedergabebereitschaft heraus gestartet wurde) anzufahren. Das Gerät bleibt in Wiedergabebereitschaft.

### 28 Sprungtaste rechts ►►

Wenn ein Titel Marken enthält, springen Sie mit dieser Taste während der Wiedergabe oder Wiedergabebereitschaft zur nächsten Marke. Wenn keine Marken vorhanden sind, springen Sie stattdessen an den Anfang des nächsten Titels.

#### 29 Suchtaste rechts **>>**

Während der Wiedergabe/Wiedergabebereitschaft können Sie mit dieser Taste um einen wählbaren Zeitschritt vorzuspringen (Time-Skip-Funktion).

Halten Sie diese Taste während der Wiedergabe oder Wiedergabebereitschaft gedrückt, um das Audiomaterial hörbar vorwärts zu durchsuchen.

Wenn als Wiedergabebereich FOLDER gewählt ist, wechseln Sie mit dieser Taste bei gestopptem Transport den aktuellen Ordner.

Ist als Wiedergabebereich PLAYLIST gewählt, wechseln Sie mit dieser Taste bei gestopptem Transport die aktuelle Wiedergabeliste.

### **30** Schaltfläche DISPLAY

Hiermit wechseln Sie zwischen den verfügbaren Anzeigemöglichkeiten für:

- 10 Verstrichene Zeit
- 13 Wiedergabepositionsanzeige
- 25 Restlaufzeitanzeige

### **31** Schaltfläche TIME SEARCH

Ruft ein Fenster auf, über das Sie bestimmte Zeitpositionen aufsuchen können. (Siehe "Bestimmte Zeitpositionen aufsuchen (TIME SEARCH)" auf Seite 12.)

### Die Hauptseite während der Aufnahme

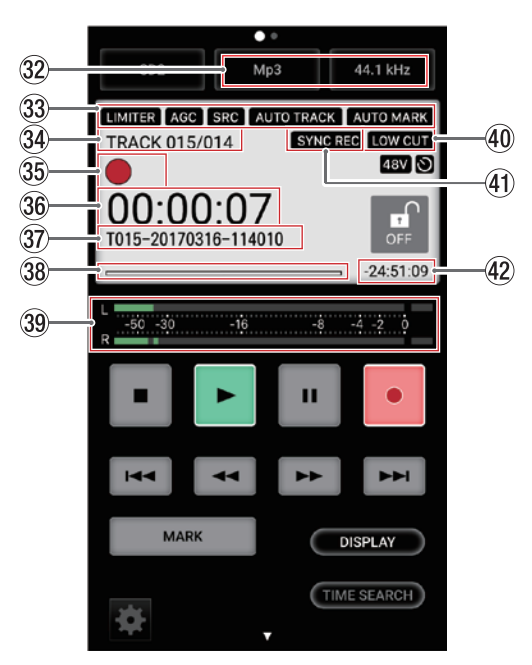

### 32 Aufnahmeformat

Wählen Sie eine der aufgeführten Abtastraten und das gewünschte Dateiformat aus.

### **33** Status der Aufnahmefunktionen

Gegenwärtig aktive Aufnahmefunktionen sind hier an entsprechenden Symbolen erkennbar.

| LIMITER    | Erscheint, wenn der Limiter aktiv ist                        |
|------------|--------------------------------------------------------------|
| CMP.SOFT   | Erscheint, wenn der weiche Kompressor aktiv ist              |
| CMP.HARD   | Erscheint, wenn der harte Kompressor aktiv ist               |
| AGC        | Erscheint, wenn die automatische Pegelaussteuerung aktiv ist |
| SRC        | Erscheint, wenn der Abtastratenwandler aktiv ist             |
| AUTO TRACK | Erscheint, wenn die automatische Titelunterteilung aktiv ist |
| AUTO MARK  | Erscheint, wenn das automatische Setzen von Marken aktiv ist |

- 3 Nummer des aktuellen Titels/Gesamtzahl der Titel Zeigt die Gesamtzahl der Titel und die Nummer des aktuell aufgenommenen Titels an.
- 35 Status des Audiotransports des Recorders Zeigt den aktuellen Status des Audiotransports des SS-CDR250N/SS-R250N an.

Aufnahme läuft

### **36** Verstrichene Aufnahmezeit

Zeigt die verstrichene Aufnahmezeit des aktuellen Titels im Format Stunden:Minuten:Sekunden an.

Tippen Sie auf die Schaltfläche DISPLAY (20), um zwischen den beiden Möglichkeiten der Zeitanzeige umzuschalten (verstrichene Zeit seit Beginn der Aufnahme, gesamte bisherige Aufnahmezeit.

### 37) Titelname

Der Name des aktuell aufgenommenen Titels.

### **38** Aufnahmeposition

Die aktuelle Aufnahmeposition bezogen auf die gesamte verbleibende Aufnahmezeit können Sie anhand dieses Balkens abschätzen. Mit fortschreitender Aufnahme dehnt sich der Balken nach rechts aus.

#### 39 Eingangspegel Die Pegel des linken und rechten Eingangskanals.

- 40 Status des Tiefenfilters Wenn das Trittschallfilter aktiviert ist, erscheint das Symbol Lowcuri.
- 4 Status der Synchronaufnahme Wenn die Synchronaufnahme aktiviert ist, erscheint das Symbol SYNCREG.

### (42) Verbleibende Aufnahmezeit

Hier wird die verbleibende Aufnahmezeit bis zum Erreichen der maximalen Dateigröße (2 GByte) im Format Stunden:Minuten:Sekunden dargestellt.

### Einstellungen vornehmen

Dieses Fenster erreichen Sie durch Tippen auf die Einstellungen-Schaltfläche (das Zahnrad-Symbol) auf der Hauptseite bei gestopptem Transport oder während der Wiedergabe oder Wiedergabebereitschaft.

Tippen Sie noch einmal auf die Schaltfläche oder in den Bereich außerhalb des Fensters, um es zu schließen.

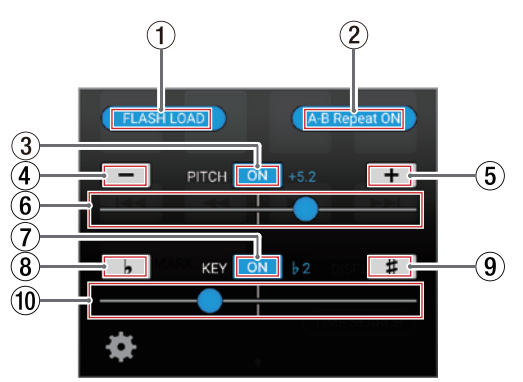

### 1) Schaltfläche FLASH LOAD

Tippen Sie auf diese Schaltfläche, um Sofortstartdaten in den Recorder einzulesen.

### 2 Schaltfläche A-B Repeat ON

Hiermit konfigurieren Sie die A-B-Wiederholfunktion des Recorders.

Sobald "Set A" darauf erscheint, tippen Sie während der Wiedergabe oder Wiedergabebereitschaft auf diese Schaltfläche, um Punkt A (den Beginn des wiederholten Abschnitts) festzulegen.

Daraufhin erscheint "Set B" auf der Schaltfläche.

Tippen Sie noch einmal auf die Schaltfläche, um Punkt B (das Ende des wiederholten Abschnitts) festzulegen.

Nun erscheint "A-B Repeat ON" auf der Schaltfläche.

Um die wiederholte Wiedergabe des Abschnitts zu beenden und die beiden Punkte zu löschen, tippen Sie ein weiteres Mal auf die Schaltfläche.

### **③** Schaltfläche PITCH ON

Hiermit schalten Sie die Pitch-Control-Funktion (Tonhöhe/Geschwindigkeit ändern) ein/aus.

### (4) Schaltfläche PITCH –

Tippen Sie, um die Tonhöhe/Geschwindigkeit in 0,1-%-Schritten zu verringern.

### **(5)** Schaltfläche PITCH +

Tippen Sie, um die Tonhöhe/Geschwindigkeit in 0,1-%-Schritten zu erhöhen.

### 6 Schieberegler PITCH

Hiermit ändern Sie die Tonhöhe/Geschwindigkeit in 0,1-%-Schritten.

- ⑦ Schaltfläche KEY ON Hiermit schalten Sie die Key-Control-Funktion (Tonart ändern) ein/aus.
- (8) Schaltfläche KEY Tippen Sie, um die Tonart zu vermindern.
- (9) Schaltfläche KEY + Tippen Sie, um die Tonart zu erhöhen.
- ① Schieberegler KEY Hiermit ändern Sie ebenfalls die Tonart.

# Bestimmte Zeitpositionen aufsuchen (TIME SEARCH)

Dieses Fenster erreichen Sie durch Tippen auf die Schaltfläche TIME SEARCH auf der Hauptseite.

Hier können Sie Zeitpositionen eingeben, um diese bei gestopptem Transport oder während der Wiedergabe oder Wiedergabebereitschaft aufzusuchen.

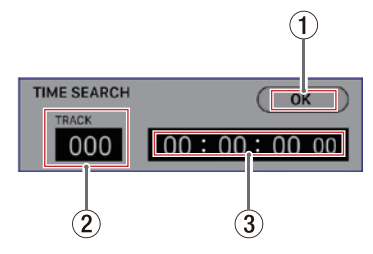

# (1) Schaltfläche OK

Tippen, um zur eingegebenen Position zu springen.

- 2 Titelnummer
  - Geben Sie hier die Nummer des betreffenden Titels ein.
- **③** Zeitposition seit Beginn des Titels

Geben Sie hier die gewünschte Zeitposition seit Beginn des Titels in Stunden, Minuten, Sekunden und 10-ms-Schritten mit jeweils 2 Stellen ein.

### Informationen anzeigen

Diese Seite erreichen Sie, indem Sie auf der Hauptseite nach oben wischen.

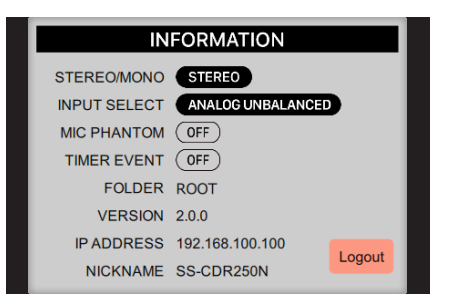

STEREO/MONO

Wenn für diese Einstellung am SS-CDR250N/SS-R250N (Menüseite REC 3) die Option MONO (MIX) ausgewählt ist, erscheint hier "MONO".

- INPUT SELECT (gewählter Eingang) Hier erscheint der auf der Menüseite REC 1 des SS-CDR250N/ SS-R250N gewählte Eingang.
- MIC PHANTOM (Phantomspeisung)
   Hier erscheint die auf der Menüseite REC 1 des Recorders gewählte Einstellung für die Phantomspeisung.
- TIMER EVENT (Zeitsteuerung) Hier wird angezeigt, ob die Zeitsteuerung am SS-CDR250N/ SS-R250N aktiviert ist oder nicht.
- FOLDER/PLAYLIST (Ordner/Wiedergabeliste) Wenn der Wiedergabelistenmodus aktiviert ist, erscheint hier der Name der Wiedergabeliste. Andernfalls erscheint hier der Name des aktuellen Ordners.
- VERSION

Hier erscheint die Versionsnummer von SS250 CONTROL.

• IP ADDRESS (IP-Adresse)

Hier erscheint die aktuelle IP-Addresse des SS-CDR250N/ SS-R250N.

NICKNAME

Hier erscheint die für den SS-CDR250N/SS-R250N eingegebene Netzwerk-Bezeichnung.

Logout-Schaltfläche

Tippen Sie auf die Schaltfläche wee, um zur Login-Seite zurückzukehren. (Siehe "Eine Verbindung zwischen SS250 CONTROL und dem Recorder herstellen" auf Seite 7.)

### Das Menü nutzen

Das Menü erreichen Sie, indem Sie auf der Hauptseite nach links wischen.

| MENU             |          |
|------------------|----------|
| PLAY             |          |
| PLAY AREA        | ALL      |
| PLAY MODE        | CONTINUE |
| REPEAT           | ON       |
| AUTO CUE         |          |
| MODE             | ON       |
| LEVEL            | -54dB    |
| AUTO READY       | ON       |
| INCREMENTAL PLAY | ON       |
| MONO MIX         | OFF      |
|                  |          |
| MODE             | OFF      |
| THRESHOLD        | -6dBFS   |
|                  |          |

Hier können Sie die unten aufgeführten Einstellungen am Gerät vornehmen.

Einzelheiten zu den Einstellungen finden Sie im Benutzerhandbuchs des Recorders.

| Menüpunkt                                           |
|-----------------------------------------------------|
| PLAY (Wiedergabe)                                   |
| PLAY AREA (Wiedergabebereich)                       |
| PLAY MODE (Wiedergabemodus)                         |
| REPEAT (Wiederholfunktion)                          |
| AUTO CUE (automatisches Aufsuchen des Audiobeginns) |
| MODE (Modus)                                        |
| LEVEL (Pegel)                                       |
| AUTO READY (automatische Pausenschaltung)           |
| INCREMENTAL PLAY (inkrementelle Wiedergabe)         |
| MONO MIX (Monomischung)                             |
| DUCKING                                             |
| MODE (Modus)                                        |
| THRESHOLD (Schwellenwert)                           |
| ATTENUATION (Dämpfung)                              |
| RELEASE TIME (Abfallzeit)                           |
| EOM TRACK (Signalisierung Titelende)                |
| EOM MEDIA (Signalisierung Medienende)               |
| RESUME (Fortsetzen nach Wiedereinschalten)          |
| TIME SKIP (Zeitsprung)                              |
| FADER DELAY (Verzögerung nach Faderstart)           |
| OUTPUT RATE (Abtastrate des Ausgangssignals)        |
| CALL (Schnell zurückspringen)                       |

| Menüpunkt                                                                                |     |
|------------------------------------------------------------------------------------------|-----|
| REC (Aufnahme)                                                                           |     |
| INPUT SELECT (Eingang wählen)                                                            |     |
| REC SET LINK (Aufnahmeeinstellungen für linken und rechten Kanal gleich/unterschiedlich) |     |
| BAL. INPUT GAIN (Empfindlichkeit der symmetrischen<br>Eingänge)                          |     |
| INPUT GAIN Lch (Empfindlichkeit linker Kanal)                                            |     |
| INPUT GAIN Rch (Empfindlichkeit rechter Kanal)                                           |     |
| INPUT LEVEL (Eingangspegel)                                                              |     |
| LEVEL (L) (Eingangspegel linker Line-Eingang)                                            |     |
| LEVEL (R) (Eingangspegel rechter Line-Eingang)                                           |     |
| MIC PHANTOM (Phantomspeisung)                                                            |     |
| PHANTOM(+48V)Lch (Phantomspeisung linker Kanal                                           | )   |
| PHANTOM(+48V)Rch (Phantomspeisung rechter Kan                                            | al) |
| MIC AGC (automatische Pegelaussteuerung)                                                 |     |
| AGC Lch (linker Kanal)                                                                   |     |
| AGC Rch (rechter Kanal)                                                                  |     |
| DYNAMICS (Dynamikbearbeitung)                                                            |     |
| DYNAMICS Lch (linker Kanal)                                                              |     |
| DYNAMICS Rch (rechter Kanal)                                                             |     |
| LOW CUT (Tiefenfilter)                                                                   |     |
| LOW CUT Lch (linker Kanal)                                                               |     |
| LOW CUT Rch (rechter Kanal)                                                              |     |
| REC FORMAT (Aufnahmeformat)                                                              |     |
| BACKUP/RELAY MEDIA (gespiegelte/gestaffelte Aufnahr                                      | ne) |
| SD1                                                                                      |     |
| SD2                                                                                      |     |
| USB                                                                                      |     |
| WAV SETTING (Einstellungen für WAV-Dateien)                                              |     |
| FORMAT TYPE (WAV/BWF)                                                                    |     |
| BIT LENGTH (Bitlänge)                                                                    |     |
| MP3 BITRATE (MP3-Bitrate)                                                                |     |
| STEREO/MONO                                                                              |     |
| FILE NAME (Dateinamen)                                                                   |     |
| DITHER (Dithering-Einstellungen)                                                         |     |
| SRC (Abtastratenwandler ein/aus)                                                         |     |
| PAUSE MODE (Verhalten bei Aufnahmepause)                                                 |     |
| DIRECT REC (Direktaufnahme ein/aus)                                                      |     |
| PRE REC (vorgezogene Aufnahme)                                                           |     |
| SYNC REC (Synchronaufnahme)                                                              |     |
| MODE (Modus)                                                                             |     |
| LEVEL (Pegel)                                                                            |     |
| DELAY (Startverzögerung)                                                                 |     |

STOP TIME (Zeit bis Aufnahmeende)

| Menüpunkt                                            |
|------------------------------------------------------|
| AUTO TRACK (automatische Titelunterteilung)          |
| MODE (Modus)                                         |
| LEVEL (Pegel)                                        |
| DELAY (Verzögerung)                                  |
| SIZE (Unterteilung nach Größe)                       |
| TIME (Zeitintervall)                                 |
| AUTO MARK (automatisches Setzen von Marken)          |
| OVER (Übersteuerung)                                 |
| TIME (Zeitintervall)                                 |
| UNLOCK (Synchronisationsverlust)                     |
| REC (Start der vorgezogenen Aufnahme)                |
| BOF (Pufferüberlauf)                                 |
| TIMER EVENT (Zeitsteuerung)                          |
| MODE (Modus, ein/aus)                                |
| UTILITY (Hilfsfunktionen)                            |
| LINK PLAY (Wiedergabe mit zwei Geräten gleichzeitig) |
| MODE (Modus, ein/aus)                                |
| TERMINAL (verwendeter Anschluss)                     |
| POWER ON ACTION (Aktion beim Einschalten)            |
| OUTPUT LEVEL (Ausgangspegel)                         |
| PREFERENCES (Voreinstellungen)                       |
| REFERENCE LEVEL (Referenzpegel)                      |
| BRIGHTNESS (Displayhelligkeit)                       |
| LCD CONTRAST (Displaykontrast)                       |
| KEYBOARD (Tastatur)                                  |
| REMOTE (Fernsteuerung)                               |
| RS-232C                                              |
| BAUD RATE (Baudrate)                                 |
| PARITY BIT (Paritäts-Bit)                            |
| STOP BIT (Stoppbit)                                  |
| DATA LENGTH (Bitlänge)                               |
| RC-3F                                                |
| MEDIA (Speichermedien)                               |
| MEDIA Information (Informationen zum Datenträger)    |
| CAPACITY (Kapazität)                                 |
| AVAILABLE (verfügbarer Speicherplatz)                |
| FOLDERS                                              |

# **Die BROWSE-Seite**

Audiodateien auf SD-Karten und USB-Sticks, die mit dem SS-CDR250N/SS-R250N verbunden sind, lassen sich auf der BROWSE-Seite in einer Ordnerstruktur verwalten.

### Anmerkung

Auf der BROWSE-Seite lassen sich keine Aktionen ausführen, wenn eine CD als aktuelles Medium ausgewählt ist.

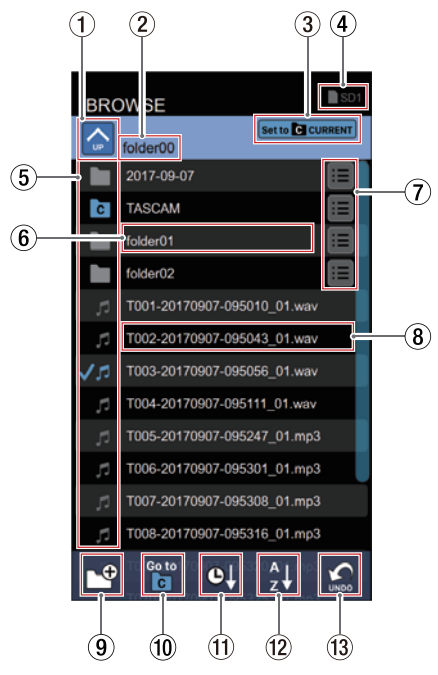

# 1 Schaltfläche UP (eine Ordnerebene höher)

Nutzen Sie diese Schaltfläche, um eine Ordnerebene nach oben zu gehen.

Wenn das Stammverzeichnis ausgewählt ist, wird dieses Symbol abgeblendet und als Ordnername erscheint "ROOT".

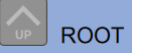

### 2 Ordnername

Name des gerade angezeigten Ordners.

Tippen Sie darauf, um lange Ordnernamen anzuzeigen, die nicht vollständig in den Bereich passen.

**3** Schaltfläche zur Auswahl des aktuellen Ordners Tippen Sie darauf, um den ausgewählten Ordner zum

aktuellen Ordner zu machen. Wenn Sie den aktuellen Ordner auswählen, wird dieser wie folgt angezeigt:

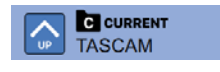

### (4) Aktuelles Medium

Hier erscheint das am SS-CDR250N/SS-R250N aktuell ausgewählte Speichermedium.

Das aktuelle Medium können Sie auf der Hauptseite auswählen. (Siehe "Die Hauptseite während der Wiedergabe" auf Seite 9.)

### (5) Ordner- und Dateisymbole

Die auf der BROWSE-Seite angezeigten Symbole haben die folgende Bedeutung:

Normaler Ordner

Neben dem Symbol 🖿 erscheint der Name der Datei. Der aktuelle Ordner ist mit dem Symbol 🖻 gekennzeichnet.

Audiodatei

Neben dem Symbol 🎜 wird der Name von Audiodateien angezeigt. Die aktuelle Audiodatei ist mit dem Symbol 

### **(6)** Ordnername

f

Tippen Sie auf diese Bereiche, um einen Ordner zu öffnen und seinen Inhalt als Liste anzuzeigen.

Berühren Sie einen Bereich etwas länger, um lange Ordnernamen anzuzeigen, die nicht vollständig in den Bereich passen.

### (7) Schaltflächen für Ordnermenü

Mit diesen Schaltflächen rufen Sie das jeweilige Ordner-Menü auf.

| 2017-09-07 |        |   |
|------------|--------|---|
| Rename     | Delete |   |
|            |        | × |

| Symbol | Bedeutung                                           |
|--------|-----------------------------------------------------|
|        | Öffnet ein Feld, in dem Sie den Namen des ausgewähl |

| ame | ten Ordners bearbeiten können.  |
|-----|---------------------------------|
|     | Rename folder                   |
|     | 2017-09-07                      |
|     | OK Cancel                       |
| ť   | Löscht den ausgewählten Ordner. |

### (8) Dateiname und weitere Informationen

Tippen Sie auf einen Dateinamen, um das Datei-Menü aufzurufen und weitere Informationen zur Datei anzuzeigen.

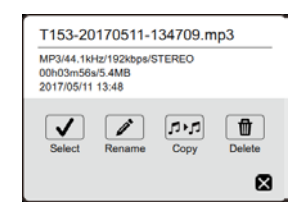

#### Symbol Bedeutung

₪ Delete

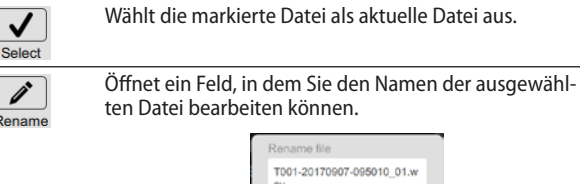

ten Datei bearbeiten können. T001-20170907-095010\_01.w

|                    | av       |               |             |
|--------------------|----------|---------------|-------------|
|                    | ОК       | Cancel        |             |
| Löscht die ausgew  | ählte Da | tei.          |             |
| Koniert die ausgev | vählte D | atei in einer | anderen Org |

Kopiert die ausgewählte Datei in einen anderen Ordner. **,7 • ,7** Copy

Berühren Sie einen Bereich etwas länger, um lange Dateinamen anzuzeigen, die nicht vollständig in den Bereich passen.

#### (9) Schaltfläche CREATE FOLDER Erstellt einen neuen Ordner.

(1) Schaltfläche GO TO CURRENT FOLDER Wechselt in den aktuellen Ordner.

### Anmerkung

- Der aktuelle Ordner ist:
  - der Wiedergabebereich, wenn f
    ür diesen die Option FOLDER gew
    ählt ist,
  - der Speicherort von Aufnahmedateien,
  - der Speicherort von heruntergeladenen Dateien, wenn Sie die Zeitsteuerung nutzen
- Ein neu erstellter Ordner wird automatisch zum aktuellen Ordner.

### (1) Schaltfläche SORT BY TIME

Ordnet Ordner und Dateien nach dem Erstellungsdatum an.

### 12 Schaltfläche SORT BY NAME

Ordnet Ordner und Dateien nach dem Namen an.

### **13** Schaltfläche UNDO

Sie können das Löschen des Ordners oder einer Datei unmittelbar nach dem Vorgang wieder rückgängig machen.

### **Die PLAYLISTS-Seite**

Auf der PLAYLISTS-Seite können Sie die mit dem SS-CDR250N/ SS-R250N erstellten Wiedergabelisten anzeigen und bearbeiten.

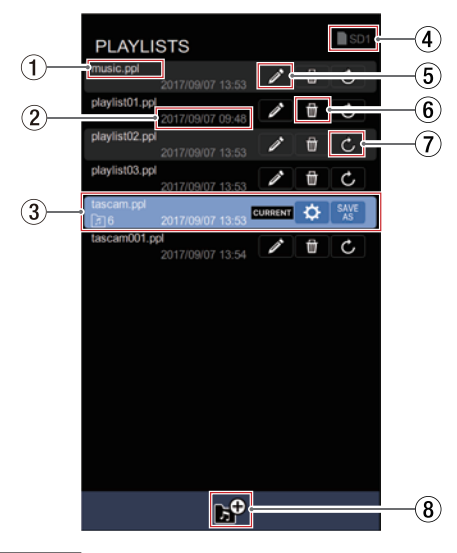

### Anmerkung

- Auf der PLAYLISTS-Seite lassen sich keine Aktionen ausführen, wenn eine CD als aktuelles Medium ausgewählt ist.
- Dasselbe gilt, wenn als Wiedergabebereich "ALL" oder "FOLDER" ausgewählt ist. Wählen Sie stattdessen PLAYLIST.

### Namen der Wiedergabeliste Zeigt den Dateinamen der Wiedergabeliste an.

- (2) **Datum und Uhrzeit der letzten Aktualisierung** Zeigt an, wann die Wiedergabeliste zum letzten Mal bearbeitet wurde.
- 3 Aktuelle Wiedergabeliste Hier erscheint die am SS-CDR250N/SS-R250N aktuell ausgewählte Wiedergabeliste. (Siehe "Einzelheiten zur aktuellen Wiedergabeliste" weiter unten.)
- (4) Aktuelles Medium

Hier erscheint das am SS-CDR250N/SS-R250N aktuell ausgewählte Speichermedium.

Das aktuelle Medium können Sie auf der Hauptseite auswählen. (Siehe "Die Hauptseite während der Wiedergabe" auf Seite 9.)

#### **5** Schaltfläche "Bearbeiten"

Tippen Sie auf diese Schaltfläche, um den Namen der jeweiligen Wiedergabeliste zu bearbeiten.

| ne     |
|--------|
|        |
|        |
| Cancel |
|        |

### 6 Schaltfläche "Löschen"

Tippen Sie auf diese Schaltfläche, um die ausgewählte Wiedergabeliste zu löschen.

### ⑦ Schaltfläche "Laden"

Tippen Sie auf diese Schaltfläche, um die ausgewählte Wiedergabeliste zu laden und damit als aktuelle Wiedergabeliste zu übernehmen.

### **8** Schaltfläche CREATE PLAYLIST

Tippen Sie auf diese Schaltfläche, um eine neue Wiedergabeliste zu erstellen.

Es erscheint ein Einblendfenster, in dem Sie den Namen der neuen Wiedergabeliste eingeben können.

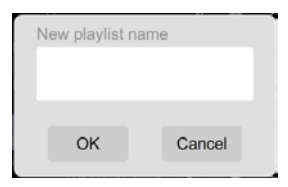

### Einzelheiten zur aktuellen Wiedergabeliste

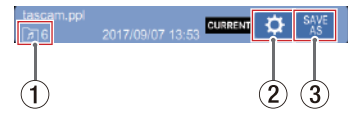

### 1 Anzahl der Einträge

Hier erscheint die Anzahl der Einträge, die die ausgewählte Wiedergabeliste enthält.

### 2 Schaltfläche "Bearbeiten"

Tippen Sie auf diese Schaltfläche, um die aktuelle Wiedergabeliste zu bearbeiten. (Siehe "Einzelheiten zu den Einträgen der aktuellen Wiedergabeliste" im nächsten Abschnitt.)

### **③** Schaltfläche SAVE AS

Tippen Sie auf diese Schaltfläche, um die aktuelle Wiedergabeliste unter einem anderen Namen zu speichern.

Es erscheint ein Einblendfenster, in dem Sie den Namen der neuen Wiedergabeliste eingeben können.

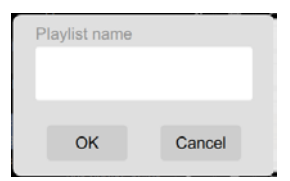

### Einzelheiten zu den Einträgen der aktuellen Wiedergabeliste

Auf der unten dargestellten Seite können Sie die aktuelle Wiedergabeliste bearbeiten.

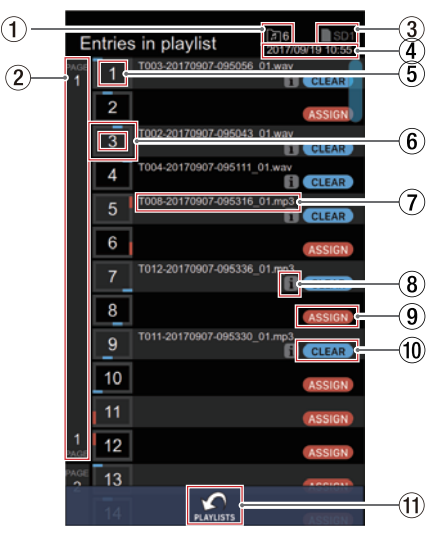

### 1 Anzahl der Einträge

Hier erscheint die Änzahl der Einträge in der Wiedergabeliste.

### 2 Nummer der Seite

Die hier angezeigte Nummer entspricht der Seite (PAGE) der Wiedergabeliste im SS-CDR250N/SS-R250N beziehungsweise der Wiedergabelistenseite, die auf der Hauptseite der Fernbedienung RC-SS150 angezeigt wird.

### **③** Aktuelles Medium

Hier erscheint das am SS-CDR250N/SS-R250N aktuell ausgewählte Speichermedium.

Das aktuelle Medium können Sie auf der Hauptseite auswählen. (Siehe "Die Hauptseite während der Wiedergabe" auf Seite 9.)

- ④ Datum und Uhrzeit der letzten Aktualisierung Zeigt an, wann die Wiedergabeliste zum letzten Mal bearbeitet wurde.
- 5 Nummer des Eintrags Zeigt die Nummer des jeweiligen Eintrags an.

6 Tastenzuweisung auf der Fernbedienung

An den farbigen Strichen erkennen Sie, welcher Taste auf der Fernbedienung RC-SS150 der jeweilige Eintrag zugewiesen ist (1–12).

Von den Tasten 1–12 auf der RC-SS150 werden die oberen (1–4) und die unteren (7–10) als blaue Linien dargestellt. Die rechten Tasten (5–6) und die linken Tasten (11–12) werden dagegen als rote Linien dargestellt.

### **7** Dateiname

Hier wird der Name der zum Eintrag gehörenden Datei angezeigt.

8 Schaltfläche "Info"

Tippen Sie auf diese Schaltfläche, um ein Fenster mit Informationen zum ausgewählten Wiedergabelisteneintrag anzuzeigen.

| SD1 ROOT/folder00     |              |
|-----------------------|--------------|
| No.1                  |              |
| T003-20170907-0       | 95056 01.wav |
|                       |              |
|                       |              |
| WAV 44.1kHz 16bit STE | REO          |

### (9) Schaltfläche ASSIGN

Diese Schaltfläche erscheint bei leeren Einträgen, denen noch keine Datei zugewiesen ist.

Sobald Sie darauf tippen, erscheint die BROWSE-Seite, auf der Sie eine Datei auswählen können.

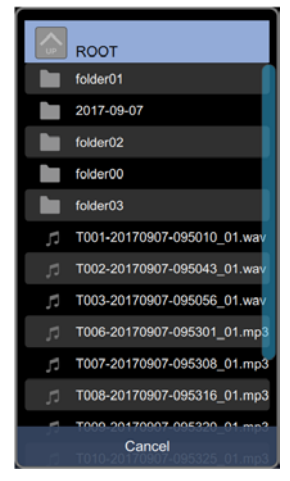

### 10 Schaltfläche CLEAR

Tippen Sie auf diese Schaltfläche, um den entsprechenden Eintrag aus der Wiedergabeliste zu entfernen.

Sobald Sie einen Eintrag entfernt haben, erscheint die Schaltfläche ASSIGN anstelle des Dateinamens und der Schaltfläche zum Anzeigen von Informationen (1).

### (1) Schaltfläche PLAYLISTS

Ruft die Übersichtsseite für Wiedergabelisten auf (die Seite PLAYLISTS).

### **Die TIMER EVENT-Seite**

Auf der TIMER EVENT-Seite können Sie die mit dem SS-CDR250N/SS-R250N erstellten zeitgesteuerten Ereignisse anzeigen und bearbeiten.

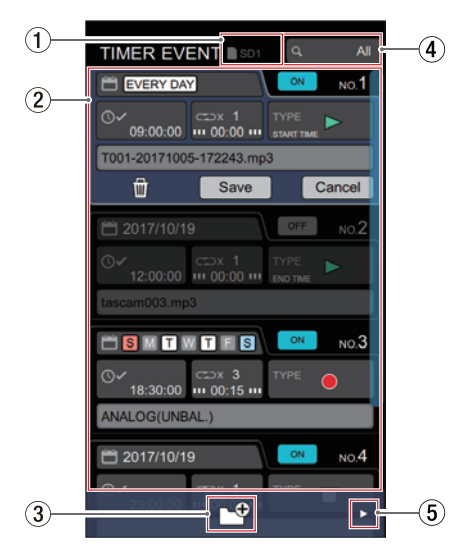

### Anmerkung

- Auf der TIMER EVENT-Seite lassen sich keine Aktionen ausführen, wenn
  - eine CD als aktuelles Medium ausgewählt ist,
- als Wiedergabebereich "FOLDER" oder "PLAYLIST" ausgewählt ist (wählen Sie stattdessen "ALL") oder
- als Wiedergabemodus "PROGRAM" oder "RANDOM" ausgewählt ist (wählen Sie stattdessen "CONTINUE" oder "SINGLE").

### Wichtig

Um zeitgesteuerte Aktionen nutzen zu können, müssen Sie im Menü die Funktion "TIMER EVENT" einschalten (ON).

1 Aktuelles Medium

Hier erscheint das am SS-CDR250N/SS-R250N aktuell ausgewählte Speichermedium.

Das aktuelle Medium können Sie auf der Hauptseite auswählen. (Siehe "Die Hauptseite während der Wiedergabe" auf Seite 9.)

- (2) Anzeigebereich für zeitgesteuerte Aktionen Hier erscheinen die mit dem SS-CDR250N/SS-R250N festgelegten zeitgesteuerten Aktionen.
- ③ Schaltfläche CREATE NEW EVENT Tippen Sie auf diese Schaltfläche, um eine neue Aktion zu erstellen.

### 4 Anzeigeoptionen

Mit dieser Schaltfläche können Sie festlegen, welche Aktionen angezeigt werden.

| Anzeige    | Bedeutung                                                                          |
|------------|------------------------------------------------------------------------------------|
| All        | Alle im SS-CDR250N/SS-R250N vorhandenen zeitgesteuerten Aktionen werden angezeigt. |
| Today      | Nur die zeitgesteuerten Aktionen des heutigen<br>Tages werden angezeigt.           |
| YYYY/MM/DD | Nur die zeitgesteuerten Aktionen eines bestimm-<br>ten Tages werden angezeigt.     |

Tippen Sie auf die Schaltfläche, um eine Option auszuwählen.

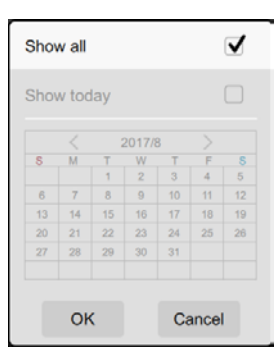

### Anmerkung

Einzelheiten zu den hier wählbaren Anzeigeoptionen finden Sie weiter unten. (Siehe "Einzelheiten zur TIMER EVENT-Seite" auf Seite 21.)

### **(5)** Schaltfläche ► /DELETE ALL

Wenn Sie alle Ereignisse aus der Liste löschen möchten, tippen Sie auf den Pfeil (▶) oder wischen Sie im unteren Bereich nach links. Daraufhin erscheint das folgende Symbol:

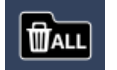

Tippen Sie auf dieses Symbol, um alle Aktionen zu löschen.

## Einzelheiten zu den zeitgesteuerte Aktionen

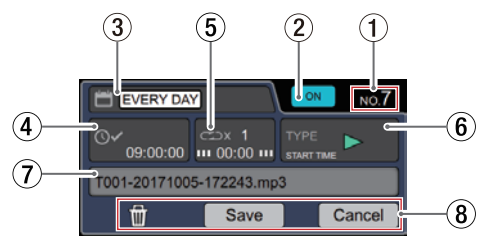

# ① Nummer der Aktion

Die Nummer der zeitgesteuerten Aktion.

### 2 Ein-/Ausschalter für die Aktion

Hier wird der aktuelle Status (ein/aus) der Aktion angezeigt. Tippen Sie darauf, um die Aktion ein- (ON) oder auszuschalten (OFF).

### **③** Ausführungsdatum/-tage der Aktion

Hier wird das Datum bzw. werden die Wochentage angezeigt, an denen die Aktion ausgeführt wird. Wenn "Every month" (jeden Monat) ausgewählt ist, erscheinen für den Monat zwei Sternchen (\*\*).

Tippen Sie auf diese Fläche, um eine Option auszuwählen.

| Ever | y da | У   |        |     |      |      |
|------|------|-----|--------|-----|------|------|
| Sun  | Mon  | Tue | Wed    | Thu | Fri  | Sa   |
|      |      |     |        | E   |      | nont |
|      | <    |     | 2017/9 | )   | >    |      |
| s    | M    | Т   | W      | т   | F    | S    |
|      |      |     |        |     | 1    | 2    |
| 3    | 4    | 5   | 6      | 7   | 8    | 9    |
| 10   | 11   | 12  | 13     | 14  | 15   | 16   |
| 17   | 18   | 19  | 20     | 21  | 22   | 23   |
| 24   | 25   | 26  | 27     | 28  | 29   | 30   |
|      |      |     |        |     |      |      |
|      | OK   | (   |        | Cá  | ance |      |

- "Every day" (jeden Tag)

Aktivieren Sie das Kontrollkästchen, um die Aktion täglich auszuführen.

– Wochentag

Wählen Sie die Wochentage aus, an denen die Aktion ausgeführt werden soll.

Kalender

Wählen Sie das Datum aus, an dem die Aktion ausgeführt werden soll.

Aktivieren Sie zusätzlich die Schaltfläche "Every month" (jeden Monat), wenn die Aktion jeden Monat an diesem Tag ausgeführt werden soll.

### **4** Ausführungszeit der Aktion

Hier wird die Uhrzeit für die Ausführung der Aktion in Stunden, Minuten und Sekunden angezeigt.

Tippen Sie auf diese Fläche, um die Ausführungszeit festzulegen.

| 22   |      |        |
|------|------|--------|
| 23   | 59   | 59     |
| 00 h | 00 m | 00 s   |
| 01   | 01   | 01     |
|      |      |        |
|      |      |        |
| ок   | C    | Cancel |

Um Werte im weißen Rahmen auszuwählen, wischen Sie die Zahlen nach oben oder unten.

### **(5)** Wiederholung der Ausführung

Hier wird angezeigt, wie oft die Aktion wiederholt wird und in welchem zeitlichen Intervall das geschieht (in Stunden und Minuten).

Tippen Sie auf diese Fläche, um die gewünschten Werte festzulegen.

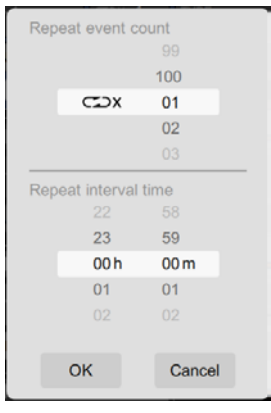

Um Werte im weißen Rahmen auszuwählen, wischen Sie die Zahlen nach oben oder unten.

### Anmerkung

Die hier festgelegte Anzahl der Wiederholungen ("Repeat event count") wirkt sich auch darauf aus, wie die Aktion auf der TIMER EVENT-Seite angezeigt wird. (Siehe "Einzelheiten zur TIMER EVENT-Seite" auf Seite 21.)

### 6 Ausführungsart

Hier erscheint ein Symbol, das die Art der Aktion darstellt.

| Symbol          | Bedeutung                                                                                                    |
|-----------------|----------------------------------------------------------------------------------------------------|
| START TIME      | Die Wiedergabe startet zur festgelegten Zeit.                                                                                                |
| <b>END TIME</b> | Die Wiedergabe endet zur festgelegten Zeit.                                                                                                  |
|                 | Wiederholt wiedergeben                                                                                                    |
|                 | Aufnehmen                                                                                                    |
|                 | Stoppen                                                                                                    |
| 公               | Herunterladen von einem FTP-Server                                                                                                    |
|                 | Löschen vor dem Herunterladen (alle Audioda-<br>teien im aktuellen Ordner werden gelöscht,<br>dann erfolgt das Herunterladen vom FTP-Server) |

Tippen Sie auf diese Fläche, um die Ausführungsart der Aktion festzulegen.

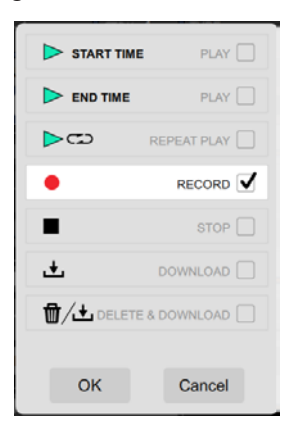

### 7 Einzelheiten zur Ausführungsart

Was hier angezeigt wird, hängt von der gewählten Ausführungsart ab. Tippen Sie auf diese Fläche, um weitere Einstellungen vorzunehmen.

 Ausführungsart "PLAY" (Wiedergabe) oder "REPEAT PLAY" (Wiederholte Wiedergabe)

Es erscheint ein Einblendfenster, in dem Sie den Namen der Wiedergabedatei auswählen können.

| ROOT               |            |
|--------------------|------------|
| folder01           |            |
| c folder02         |            |
| tascam             |            |
| J T001-20171005-   | 172243.mp3 |
| ,⊐ T002-20171005-1 | 172255.mp3 |
| J T004-20171005-1  | 172311.mp3 |
| 」「T006-20171005-1  | 172323.mp3 |
| J T009-20171005-   | 172344.mp3 |
| 」「T010-20171005-1  | 172351.mp3 |
| J T011-20171005-1  | 172357.mp3 |
| J T012-20171005-1  | 172403.mp3 |
| T014 20171005      | Cancel     |

Tippen Sie auf die Datei, die zeitgesteuert wiedergegeben werden soll.

Tippen Sie auf das Symbol *(*), um einen Dateinamen durch Texteingabe auszuwählen.

- Ausführungsart "RECORD" (Aufnahme)

Es erscheint ein Einblendfenster, in dem Sie die Eingangsquelle auswählen können.

| ANALOG(UNBAL.) | ✓      |
|----------------|--------|
| ANALOG(BAL.)   |        |
| DIGITAL(COAX.) |        |
| DIGITAL(XLR)   |        |
| DIGITAL(DANTE) |        |
|                |        |
| ОК             | Cancel |

 Ausführungsart "DOWNLOAD" (Herunterladen) oder "DELETE & DOWNLOAD" (Löschen und Herunterladen)

Es erscheint ein Einblendfenster, in dem Sie das Speicherziel auswählen können. Geben Sie den Pfad des Speicherziels direkt ein.

| Download targe  | et     |
|-----------------|--------|
| /folder/tascam. | mp3    |
|                 |        |
| ОК              | Cancel |

### Anmerkung

Wenn als Ausführungsart "STOP" gewählt ist, hat das Tippen auf diese Fläche keine Auswirkung.

### 8 Bearbeitungsschaltflächen

Diese Schaltflächen bewirken die unten aufgeführten Vorgänge.

Sie erscheinen nur, wenn eine Aktion ausgewählt ist.

| Symbol | Bedeutung                                                                                                    |
|--------|----------------------------------------------------------------------------------------------------|
| đ      | Löscht die ausgewählte Aktion vom SS-CDR250N/<br>SS-R250N.                                                            |
| Save   | Speichert die Änderungen an der ausgewählten Aktion im SS-CDR250N/SS-R250N.                                           |
| Cancel | Bricht die Bearbeitung der ausgewählten Aktion ab<br>(Änderungen werden nicht im SS-CDR250N/SS-R250N<br>gespeichert). |
|        |                                                                                                    |

### **Einzelheiten zur TIMER EVENT-Seite**

Wie Aktionen auf der TIMER EVENT-Seite angezeigt werden, hängt davon ab, welche Anzeigeoptionen für die Liste ausgewählt und wie viele Wiederholungen für eine Aktion festgelegt sind ("Repeat event count").

• Darstellung mit Anzeigeoption "All"

Unabhängig von der Anzahl der Wiederholungen wird jeweils eine Aktion angezeigt.

|                              | C    | L.      | Ali  |
|------------------------------|------|---------|------|
| 2017/09/26                   | 0    | N       | NO.1 |
| ⊙✓<br>01:00:00 ··· 00:10 ··· | TYPE |         | >    |
| T002-20170907-095043_01.v    | wav  |         |      |
|                              |      |         |      |
|                              |      |         |      |
|                              |      |         |      |
|                              |      |         |      |
|                              |      |         |      |
|                              |      |         |      |
|                              |      |         |      |
|                              |      |         |      |
|                              |      |         |      |
|                              |      |         |      |
| <b>₽</b>                     | •    | ()<br>A | 9    |

• Darstellung mit Anzeigeoption "Today" (heute) oder Datum Jede unter "Repeat event count" festgelegte Wiederholung wird als einzelne Aktion angezeigt.

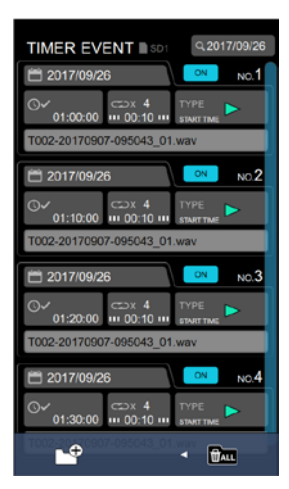

### Anmerkung

Wenn Sie eine der Wiederholungen zur Bearbeitung auswählen, bearbeiten Sie stets die ursprüngliche Aktion, wie in der Abbildung unten gezeigt.

| TIMER EVENT 501 Q 2017/09               | 26 |
|-----------------------------------------|----|
| 🗎 2017/09/26 🛛 🔍 NC                     | .1 |
| Or c⇒x 4 TYPE<br>01:00:00 ··· 00:10 ··· |    |
| T002-20170907-095043_01.wav             |    |
| 🗎 2017/09/26 🛛 🗖 No                     | 2  |
| ©✓ CIDX 4 TYPE ► 01:10:00 III 00:10 III |    |
| T002-20170907-095043_01.wav             |    |
| 🗎 2017/09/26 🛛 💌 No                     | .3 |
| O✓ 01:00:00 □ 00:10 □ TYPE START TIME   |    |
| T002-20170907-095043_01.wav             |    |
| DK Cance                                | el |
| 🗎 2017/09/26 🛛 🔊 NO                     | 4  |
|                                         |    |
|                                         |    |

## Einen SS-CDR250N/SS-R250N aus der Ferne ein- oder ausschalten

Mit SS250 CONTROL können Sie einen SS-CDR250N/SS-R250N neu starten oder aus der Ferne ein- oder ausschalten.

### Wichtig

- Recorder, die ausgeschaltet sind und deren Ferneinschaltung deaktiviert ist, erscheinen nicht auf der Login-Seite der App. Weitere Einzelheiten zur Ferneinschaltung finden Sie auch in der Ergänzung zum Benutzerhandbuch des SS-CDR250N/ SS-R250N im Abschnitt "Die Ferneinschaltung konfigurieren".
- Sie müssen die App in den Administrator-Modus versetzen, um Recorder ein-/ausschalten zu können (siehe die folgenden Schritte).
- 1. Schreiben Sie sich das Administrator-Passwort (ADMIN PASSWORD) des entsprechenden SS-CDR250N/SS-R250N auf. Sie finden es auf der Menüseite NETWORK 2 des Recorders.

| NETWORK 2      | 14/22 |
|----------------|-------|
| IP PASSWORD    | >> î  |
| NICKNAME       | >>    |
| ADMIN PASSWORD | >> [  |
|                | I     |

2. Stellen Sie eine Verbindung mit dem gewünschten SS-CDR250N/SS-R250N her.

(Siehe "Eine Verbindung zwischen SS250 CONTROL und dem Recorder herstellen" auf Seite 7.)

3. Wischen Sie das Schloss-Symbol am unteren Rand der Login-Seite nach links.

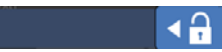

Auf der Fläche erscheint nun "Admin mode" (Administrator-Modus).

### 🔒 🕨 Admin mode

4. Tippen Sie auf diese Fläche, um den Administrator-Modus zu aktivieren.

Beim ersten Mal erscheint ein Dialogfenster, in dem Sie ein App-Passwort festlegen müssen.

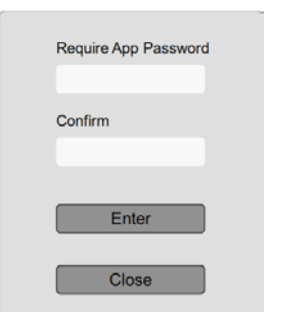

Überlegen Sie sich ein Passwort für die App und geben Sie es in beide Felder ein. Nach dem ersten Mal erscheint das folgende Dialogfenster:

| Requir | e App Password |  |
|--------|----------------|--|
|        | Enter          |  |
|        | Close          |  |

• Geben Sie das App-Passwort ein, und tippen Sie auf "Enter". Wenn Sie das richtige Passwort eingegeben haben, befindet sich die Login-Seite nun im Administrator-Modus.

Im Administrator-Modus ist der Hintergrund der Login-Seite blau eingefärbt.

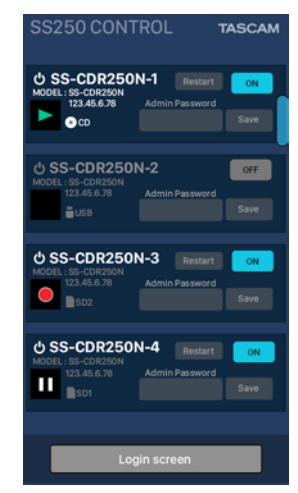

5. Tippen Sie auf den Recorder, mit dem Sie sich verbinden möchten.

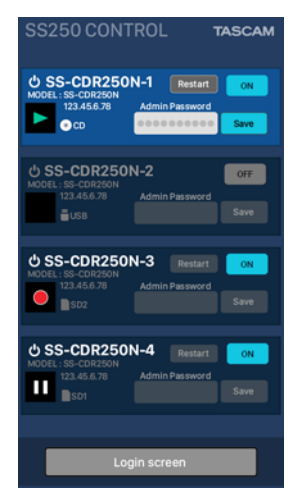

6. Geben Sie das Administrator-Passwort (ADMIN PASSWORD) des entsprechenden SS-CDR250N/SS-R250N ein, und tippen Sie auf "Save".

Das Administrator-Passwort wird in der App gespeichert.

- 7. Nun können Sie die folgenden Schaltflächen nutzen, um den jeweiligen Recorder neuzustarten beziehungsweise ein- oder auszuschalten:
  - Restart (Neustart)
     Fährt den entsprechenden SS-CDR250N/SS-R250N
     herunter und startet ihn neu.
  - ON

Schaltet den entsprechenden SS-CDR250N/SS-R250N aus dem Standby heraus ein.

- OFF

Schaltet den entsprechenden SS-CDR250N/SS-R250N aus (auf Standby).

TEAC CORPORATION Phone: +81-42-356-9143 1-47 Ochiai, Tama-shi, Tokyo 206-8530, Japan

TEAC AMERICA, INC. Phone: +1-323-726-0303 1834 Gage Road, Montebello, California 90640, USA

TEAC UK Ltd. Phone: +44-8451-302511 2 Huxley Road, Surrey Research Park, Guildford GU2 7RE, UK

TEAC EUROPE GmbH Phone: +49-611-71580 Bahnstrasse 12, 65205 Wiesbaden-Erbenheim, Germany

TEAC SALES & TRADING (SHENZHEN) CO., LTD Phone: +86-755-88311561~2 Room 817, Block A, Hailrun Complex, 6021 Shennan Blvd., Futian District, Shenzhen 518040, China https://tascam.jp/jp/

http://tascam.com/

https://tascam.eu/

https://tascam.de/

http://tascam.cn/

Erstellt in Deutschland